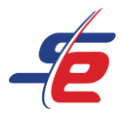

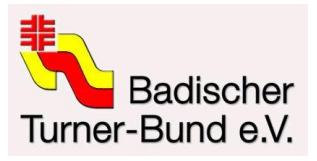

# Anleitung für E-Referees

# Meldung als E-Referee vornehmen

## <u>Einloggen</u>

- 1. auf den Button "ANMELDEN" in der rechten, oberen Ecke des Bildschirms klicken
- 2. Username und Passwort eingeben und auf den darunterliegenden "ANMELDEN"-Button klicken

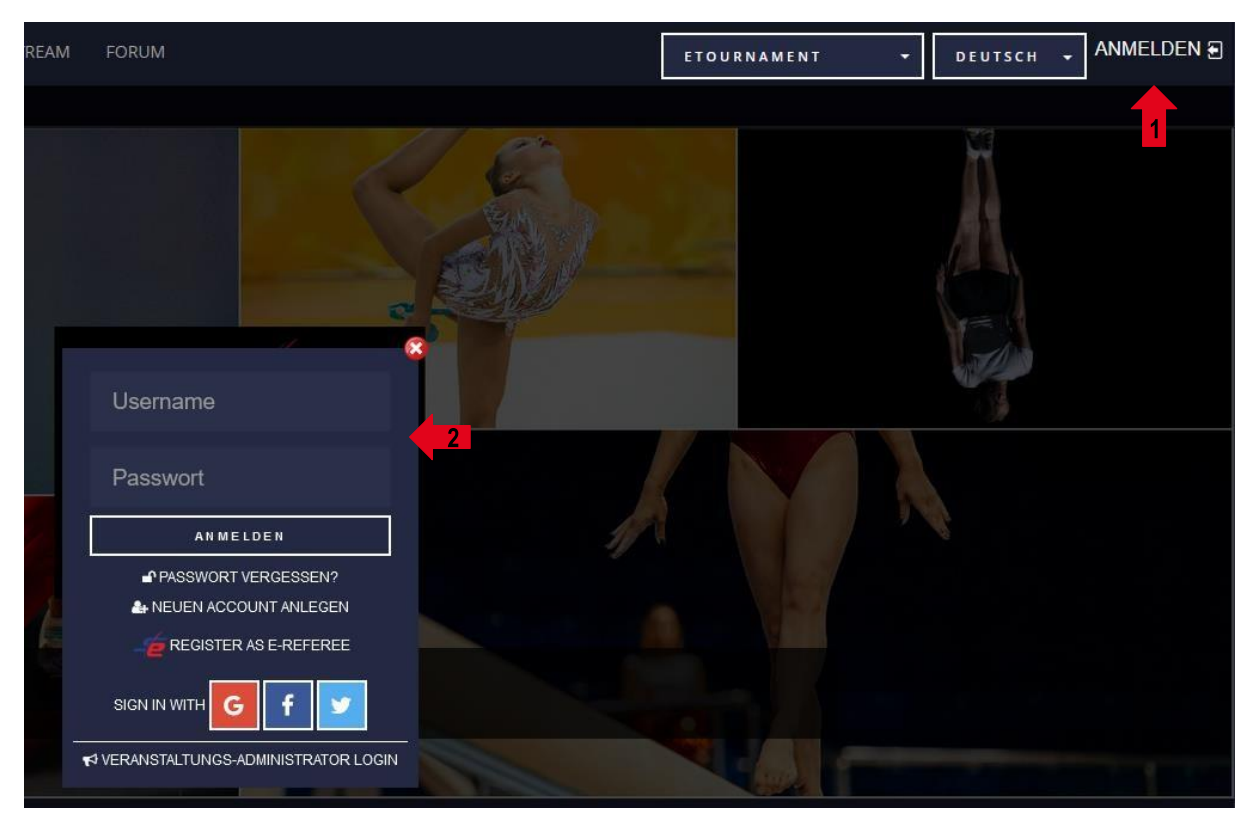

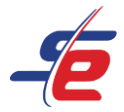

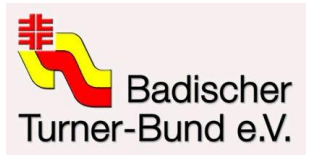

## Event auswählen

1. Auf "EVENTS" klicken, um zu allen Veranstaltungen der Kategorie "GYMNASTICS" zu gelangen

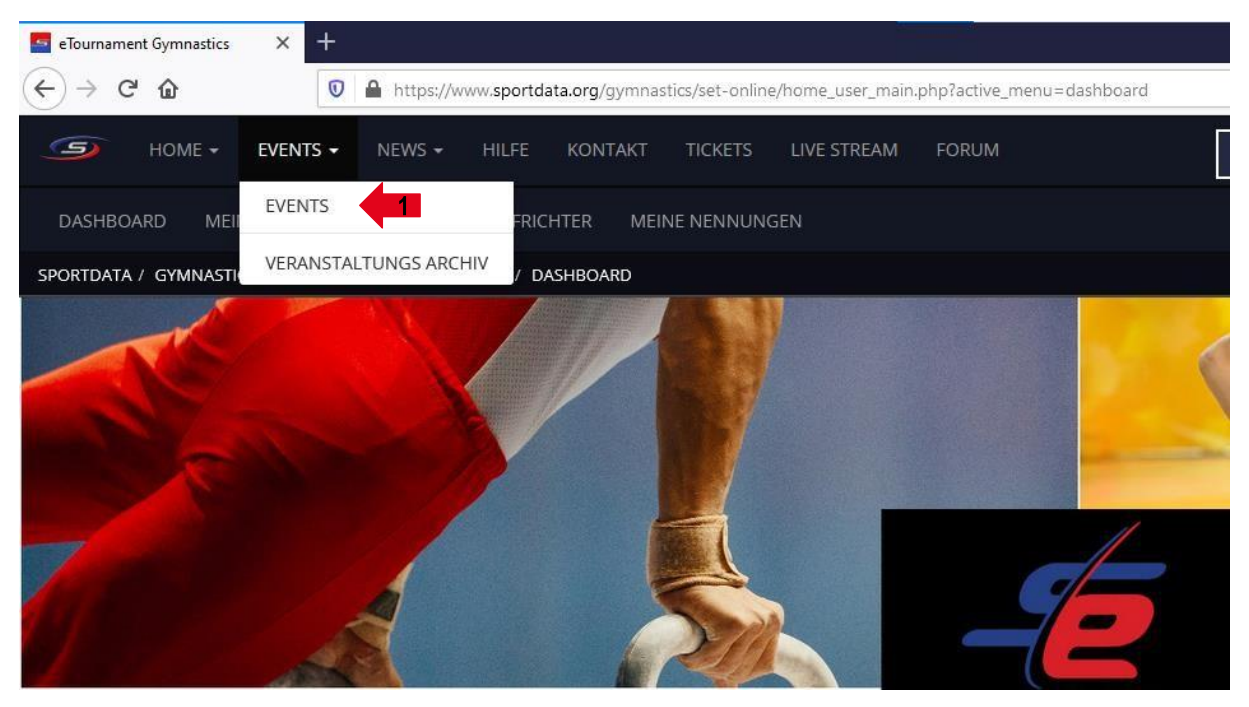

2. Auf das entsprechende e-Tournament klicken

| ▶ VERANSTALTUNGSKALENDER |                                                                     |  |  |  |  |  |  |  |  |
|--------------------------|---------------------------------------------------------------------|--|--|--|--|--|--|--|--|
| 03                       | 2019.04.03 - 2021.07.06                                             |  |  |  |  |  |  |  |  |
| APR                      | Turnier                                                             |  |  |  |  |  |  |  |  |
| 2019                     | REGISTRIERUNG ABGELAUFEN                                            |  |  |  |  |  |  |  |  |
| - 2021                   | 2021.03.13 - 2021.03.27<br>E-TOURNAMENT<br>REGISTRIERUNG ABGELAUFEN |  |  |  |  |  |  |  |  |
| -23                      | DTB-BEISPIELWETTKAMPF 2021.03.23                                    |  |  |  |  |  |  |  |  |
| MAR                      | E-TOURNAMENT                                                        |  |  |  |  |  |  |  |  |
| 2021                     | 0 DAYS 9 HOURS                                                      |  |  |  |  |  |  |  |  |

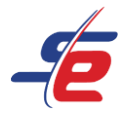

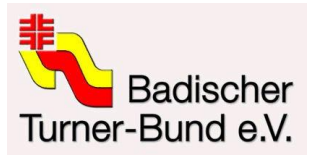

# Für das Event registrieren

#### 1. Auf "REGISTRIERUNG" klicken

| TTB-BEISPIELWETTKAMPF |           |             |                        |               |          |            |  |  |  |
|-----------------------|-----------|-------------|------------------------|---------------|----------|------------|--|--|--|
|                       |           | O<br>Days H | 07 56<br>HOURS MINUTES | 39<br>SECONDS |          |            |  |  |  |
|                       | <b>.</b>  | Ø           |                        | :=            |          | a          |  |  |  |
| REGISTRIER            | ZUSATZLEI | ZEITPLAN    | LIVE STREAM            | OPEN MAT      | RANDOM V | MOBILE APP |  |  |  |
|                       | 5 ERGE    | BNISLISTE   |                        | MEDAL S       |          |            |  |  |  |
| (1) INFOR             | MATION    | í           | KATEGORIEN             | GORIEN 📑 DOW  |          |            |  |  |  |
|                       | G         | ALERIE      |                        | 🔤 КОМ         |          |            |  |  |  |

## 2. Verzichtserklärung des e-Tournaments akzeptieren

| VERZICHTSERKLÄRUNG                                                                                                    |  |
|----------------------------------------------------------------------------------------------------|--|
| Für die Teilnahme am e-Tournament werden Daten erhoben, gespeichert und verarbeitet, soweit dies für die Durchführung erforderlich ist. Die eingereichten Videos werden für alle sichtbar sein. Die Ergebnislisten werden digital veröffentlicht.                                                                                                    |  |
| Mit dem Hochladen des Videos erklärt der die Meldeverantwortliche, dass ihm/hr das Einverständnis aller abgebildeten Personen oder deren Erziehungsberechtigten für die Bild-, Ton- und Videoaufnahmen im Rahmen des hier<br>ausgeschriebenen e-Tournaments vorliegt. Ohne dieses Einverständnis darf das Video nicht auf die e-Tournament-Plattform Sportdata hochgeladen werden. Eine Verwendung der Daten und Aufnahmen für andere als die im Rahmen<br>dieses e-Tournaments oder ein Inverkehtbringen durch Überlassung der Aufnahmen an Dritte ist unzulässig. Der Deutsche Turmer-Bund e. V. (DTB) haftet nicht für unbefugte und zweckwidrige Nutzungen Dritter. Das gitt insbesondere<br>für das unbefugte Herunterladen oder Kopieren. |  |
| Rechtsgrundlage für die Datenverarbeitung ist Art. 6 Abs. 1 Lit. 1DSGVO sowie § 23 (1) KUG für die zustimmungsfreie Bildberichterstattung. Das berechtigte Interesse des DTB besteht darin, Veranstaltungen gemäß seiner<br>Satzungszeie durchzuführen und im Rahmen seiner Öffentlichkeitsarbeit über die Inhalte der Veranstaltungen zu informieren. Eine Beschreibung der Rechte als Betroffener ist in der DTB-Datenschutzerklärung unter                                                                                                    |  |
| VERZICHTSERKLÄRUNG                                                                                                    |  |
| Stimmen Sie den obigen Bedingungen zu?                                                                                                    |  |
|                                                                                                    |  |

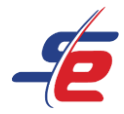

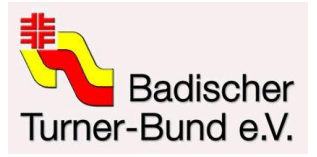

## E-Referee anmelden

### 1. Auf "NEUEN KAMPFRICHTER REGISTRIEREN" klicken

|                                   | NEWS - HILFE KONTAKT TICKE              | TS LIVE STREAM FORUM     |
|-----------------------------------|-----------------------------------------|--------------------------|
| DASHBOARD MEINE USERDATEN         | MEINE KAMPFRICHTER MEINE NENI           | NUNGEN                   |
| SPORTDATA / TEST / ETOURNAMENT TE | ST / VERANSTALTUNGSKALENDER / DTB-BEISP | IELWETTKAMPF / NENNUNGEN |
|                                   | GALERIE                                 | ■ KONTAKT                |
|                                   |                                         |                          |
| REGISTRIERUNG                     |                                         |                          |
|                                   |                                         |                          |
|                                   |                                         |                          |
|                                   | ⊼ KAMPFRICHTER                          | 🏠 AKTUELLE NENNUNGEN     |
|                                   | 🔒 NEUEN KAMPFRICHTER REGIST             |                          |
|                                   | A MEINE REGISTRIERTEN KAMPF             | RICHTER                  |
|                                   |                                         |                          |

- 2. Den\*die richtige\*n Kampfrichter\*in auswählen
- 3. Auf "ABSCHICKEN" klicken

| NEUEN KAMPFRICHTER REGISTRIEREN                                             |                                                              |  |  |  |  |  |  |  |  |
|-----------------------------------------------------------------------------|--------------------------------------------------------------|--|--|--|--|--|--|--|--|
| Mit einem * gekennzeichnete Felder müssen ausgefüllt werden.                |                                                              |  |  |  |  |  |  |  |  |
| Mehrfachauswahl von Kategorien mit STRG (gedrückt halten) + Linke Maustaste |                                                              |  |  |  |  |  |  |  |  |
| Kampfrichter*                                                               | Muster Mil (01-01-1990)<br>Campfrichter anlegen / bearbeiten |  |  |  |  |  |  |  |  |

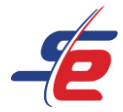

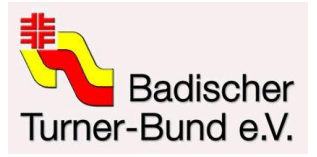

# Meldung kontrollieren

#### 1. Auf "MEINE REGISTRIERTEN KAMPFRICHTER" klicken

| S           | Home 🗸     | EVENTS 🗸      | NEWS <del>-</del> | HILFE     | KONTAKT      | TICKETS       | LIVE STRE  | AM FOR    | UM       | E      | TOURNAMEN |
|-------------|------------|---------------|-------------------|-----------|--------------|---------------|------------|-----------|----------|--------|-----------|
| DASHBOAF    | D MEIN     | NE USERDATEN  | MEINE             | KAMPFRIC  | HTER MEI     | NE NENNUNG    | GEN        |           |          |        |           |
| Sportdata / | TEST / ETC | OURNAMENT TES | ST / VERANS       | TALTUNGSI | KALENDER / D | TB-BEISPIELWI | ETTKAMPF / | NENNUNGEN | 4        |        |           |
|             |            |               |                   |           | GALERIE      |               |            |           | 🖂 ΚΟΝΤΑΚ | т      |           |
|             |            |               |                   |           |              |               |            |           |          |        |           |
| REGISTRIERU | NG         |               |                   |           |              |               |            |           |          |        |           |
|             |            |               |                   |           |              |               |            |           |          |        |           |
|             |            |               |                   |           |              | : P           |            |           |          |        |           |
|             |            |               |                   |           | WPFRICHTE    | IN I          |            |           |          | NUNGEN |           |
|             |            |               | 🔒 N E U E         | ЕN КАМР   | FRICHTER     | REGISTRIEI    | REN        |           |          |        |           |
|             |            |               | 🔒 MEIN            | IE REGIS  | TRIERTEN I   | KAMPFRICH     | ITER       |           |          |        |           |
|             |            |               |                   |           |              |               |            |           |          |        | ſ         |
|             |            |               |                   |           |              |               |            |           |          |        | ĺ         |
|             |            |               |                   |           |              |               |            |           |          |        |           |

2. Kontrollieren, ob der\*die richtige Kampfrichter\*in angemeldet ist

| REGISTR          | RIERUNG                                                                        |         |          |                           |            |                     |           |         |  |  |
|------------------|--------------------------------------------------------------------------------|---------|----------|---------------------------|------------|---------------------|-----------|---------|--|--|
|                  |                                                                                |         |          |                           |            |                     |           |         |  |  |
|                  | KAMPFRICHTER                                                                   |         |          | FRICHTER                  | 🖺 AKTUELL  |                     |           |         |  |  |
|                  |                                                                                |         |          |                           |            |                     |           |         |  |  |
| TITEL            | NACHNAME                                                                       | VORNAME | NENNGELD | TAGE                      |            | NENNZEITPUNKT       | KATEGORIE | LÖSCHEN |  |  |
| $\left( \right)$ | MUSTER                                                                         | MIL     |          | ALLE TAGE (2021.03.23 - 2 | 021.03.23) | 2021-03-22 16:22:55 |           | Ť       |  |  |
| Seite 1 ve       | Seite 1 von 1 Treffer 1 bis 1 von 1 Nennungen gesamt: 1 Nenngeld gesamt: 0 EUR |         |          |                           |            |                     |           |         |  |  |
|                  |                                                                                |         |          |                           |            |                     |           |         |  |  |
|                  |                                                                                |         |          |                           |            |                     |           |         |  |  |
|                  |                                                                                |         |          |                           |            |                     |           |         |  |  |